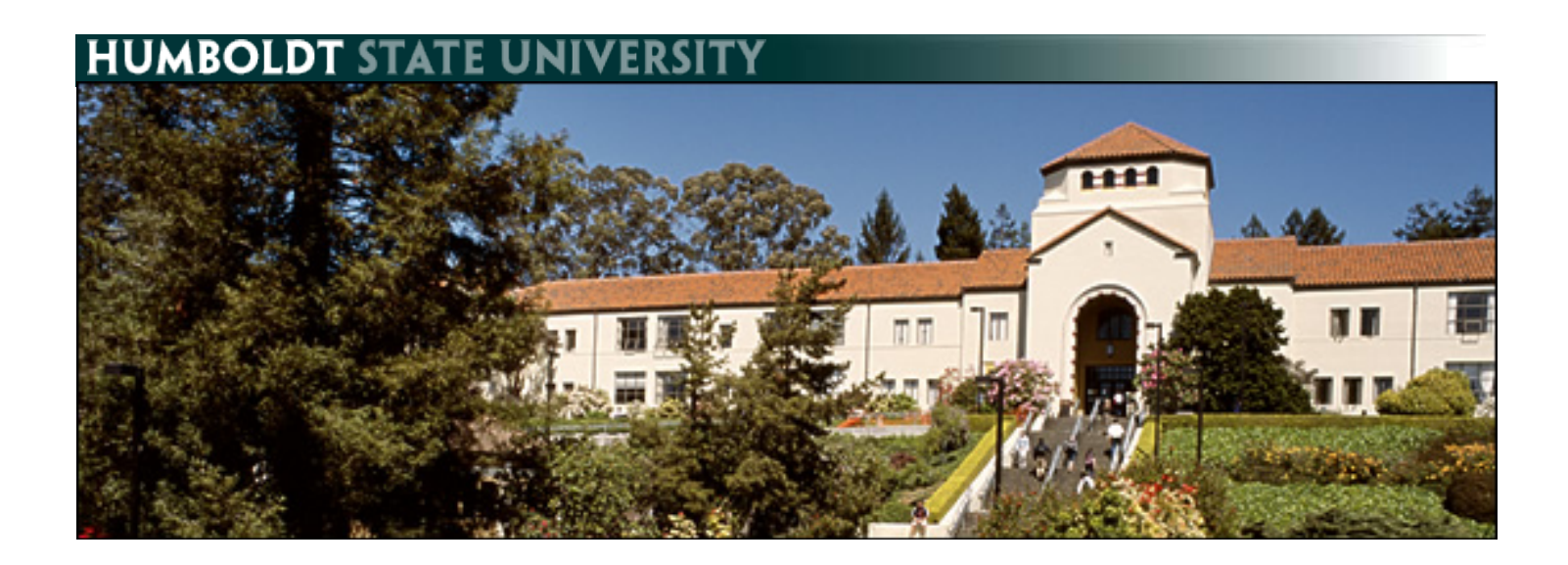

# **PeopleSoft Absence Management - Employee**

## **Table of Contents**

| Navigating to the Report and View Absences Page | 2 |
|-------------------------------------------------|---|
| Reporting No Time Taken                         | 3 |
| Reporting Absences                              | 4 |
| Correcting an Absence Entry                     | 7 |
| Viewing Leave Balances                          | 9 |

### Navigating to the Report and View Absences Page

| 1. Log into the myHumboldt portal at<br><u>http://humboldt.edu/myhumboldt</u>                                                                                                    | Secure your information: myHumbolid         Password         Password         Forgot your user name or password?         Log in to myHumbolid, and you'll get access to any of the following applications you're authorized to use:         Grani, Catendar, & other Google Apps - Student Center (& Help) - Faculty Center (& Help)         PopleSoft Fundar, & other Google Apps - Student Center (& Help) - Faculty Center (CHelp)         Modie - Library articles & databases - STARS (scholarship application) - CSU Portal                                                                                                    |
|----------------------------------------------------------------------------------------------------|----------------------------------------------------------------------------------------------------|
| 2. Choose the PeopleSoft HCM link                                                                                                    | PeopleSoft     C ▼       Access to PeopleSoft applications:       ■ PeopleSoft HCM       ■ PeopleSoft HCM       ■ PeopleSoft HCM                                                                                                    |
| 3. Navigate to Report and View Absences by choosing Main Menu → Self Service → Time Reporting → Report Time → Report and View Absences.                                                                                                    | Favgrites       Man Menu         Personalize       Self Condition         Sector       Humbolit CS Customization         O GSU Tem       Stref Timesheet         > Self Service       Manageric         > Self Service       Manageric         > Self Service       Personal Information         > Self Service       Time Reporting         > Self Service       Personal Information         > Self Service       Time Reporting         > Benefits       Benefits         > Orgenisation       Stock Activity         > Time and Labor       Stock Activities         > Global Pavroll for North America       Campus Fraerces         > Workforu       Workfow User Preferences         > Organization       Workfow User Preferences |
| <ul> <li>4. The Report and View Absences page appears. The page includes the following: <ul> <li>a. The page header</li> <li>b. From and Through date selectors</li> <li>c. Existing Absence Events</li> <li>d. Enter New Absence Events</li> <li>e. Calculate Duration button</li> <li>f. Submit button</li> </ul> </li> </ul> | Report and View Absences         Philip Pirrip         80000000         Admin Analyst/Spcist 12 Mo 1038         IT-Training 10356         Click for Instructions         From       03/02/2011         Existing Absence Events         Absence Name       Begin Date         End Date       Absence         Unit Type         No Time Taken       03/02/2011         03/02/2011       03/03/2011                                                                                                    |

Calculate Duration

**Reporting No Time Taken** This section covers how to report that you did not have any absences during the pay period.

| <ol> <li>The default option for absences is "No<br/>Time Taken."</li> <li>Review the pay period dates to ensure<br/>that you are entering time for the current<br/>pay period.</li> <li>Click Submit.</li> </ol> | Report and View Absences         Philip Pirrip         8000000         Admin Analyst/Spcist 12 Mo 1038         IT-training 10356         Click for Instructions         From       04/01/2011         Existing Absence Events       Customize [ Find ] # First 1 of 1 * Last         Absence Name       Begin Date         End Date       Muration         Unit Type       Last Updated By         Image: Name       1 04/01/2011         Odd/01/2011       04/30/2011         Calculate Duration       Init Type         Calculate Duration       To the best of my knowledge and belief, the information submitted is accurate and in full compliance with legal and CSU policy requirements.         Submit       Submit |
|----------------------------------------------------------------------------------------------------|----------------------------------------------------------------------------------------------------|
| <b>4.</b> You will receive a confirmation message that your absence entries were submitted. Click OK.                                                                                                    | Submit Confirmation  The Absence(s) were submitted successfully.  ОК                                                                                                    |
| <b>5.</b> The entry now appears in the Existing<br>Absence Events section. Your entry has<br>now been submitted for review and you<br>are finished.                                                              | From     04/01/2011     Through     04/30/2011       Existing Absence Events     Customize   Find   # First      First      1 of 1       Absence Name     Begin Date     End Date     Absence<br>Status     Last Updated By       No Time Taken     04/01/2011     04/30/2011     Submitted     Pirrip,Philip                                                                                                    |

#### **Reporting Absences**

- **1.** Navigate to the Report and View Absences page as described in the previous section.
- **Report and View Absences** Philip Pirrip 800000000 Admin Analyst/SpcIst 12 Mo 1038 IT-Training 10356 Click for Instructions From 03/02/2011 🖲 Through 03/31/2011 Existing Absence Events ize | Find | 🛗 First 🗹 1 of 1 🕑 La bsence Name Begin Date End Date Enter New Absence Events Begin Date End Date bsence Name 03/02/2011
   03/31/2011 No Time Taken Add Comments + -Calculate Duration
- 2. Select an absence type from the drop-down menu under Absence Name.

Note: The types of absences available to you will depend on your classification and bargaining unit.

| No Time Taken       Image: Constraint of the second second s                                                                                                    | No Time Taken                                                                                                    |                                                        |                                                                  | Duration                       |   |              |     |
|----------------------------------------------------------------------------------------------------|----------------------------------------------------------------------------------------------------|--------------------------------------------------------|------------------------------------------------------------------|--------------------------------|---|--------------|-----|
| Bereavement/Funeral<br>CTO Premium Earn<br>CTO Straight Earn<br>TO Straight Earn<br>To Straight Earn<br>To Kake<br>Holiday ADO Expiring Take<br>Holiday ADO Expiring Take<br>Holiday CTO Earn<br>Holiday CTO Earn<br>Holiday CTO Take<br>Jury Duty<br>Mil Spouse/Domestic Partner<br>Miltary Leave<br>No Time Taken<br>Organ Donor/Bone Marrow<br>Parental Leave<br>Personal Holiday<br>Personal Holiday<br>Personal Holid |                                                                                                    | 03/02/2011                                             | 03/31/2011 🖪                                                     |                                | ĺ | Add Comments | + - |
|                                                                                                    | Sereavement/Funeral<br>CTO Premium Earn<br>CTO Straight Earn<br>TO Straight Earn<br>Jock<br>Holiday ADO Expiring Earn<br>Holiday ADO Expiring Take<br>Holiday CTO Earn<br>Holiday CTO Earn<br>Holiday CTO Take<br>Jury Duty<br>Mil Spouse/Domestic Partner<br>Miltary Leave<br>No Time Taken<br>Dorgan Donor/Bone Marrow<br>Parental Leave<br>Personal Holiday<br>Professional Development<br>Sick - Bereavement<br>Sick - Setf | best of my know<br>ted is accurate<br>U policy require | ledge and belief, th<br>and in full complian<br>ments.<br>Submit | e information<br>ce with legal |   |              |     |

**3.** Enter the Begin Date of the absence. You may type in the date or click the Calendar icon for a calendar view.

Note: Your absence entry cannot start or end on a campus holiday.

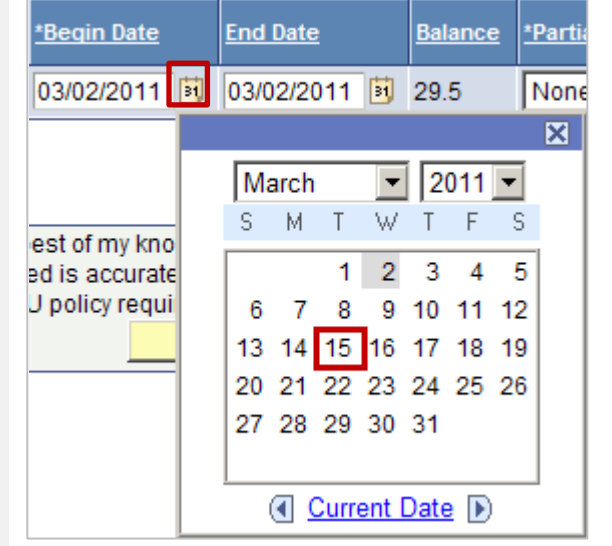

**4.** The End Date automatically changes to match the Begin Date. If the absence occurred over more than one day, change the End Date.

Note: The Balance field shows the amount of leave available to you for the absence type you have selected (if applicable). The system will not allow you to enter an absence that exceeds your available balance.

- Note: If the time between the Begin Date and End Date includes weekends or campus holidays, the system will omit those days from the calculations.
- 6. If your absence was for less than a full day and you are non-exempt, select Partial Hours under the Partial Days column.
- 7. The Hours per Day column will automatically appear and you can enter the number of hours for your absence.

Note: If you enter partial hours for a range of dates, do not include weekends or holidays in the range.

**8.** Click Add Comments to add a comment for the absence.

Note: A comment is required only when the Add Comments link appears in red.

**9.** Enter a comment for the absence. If a comment is required, you may see text indicating what information you are required to provide.

| Enter New Absence Events |                    |              |                |
|--------------------------|--------------------|--------------|----------------|
| Absence Name             | <u>*Begin Date</u> | End Date     | <u>Balance</u> |
| Sick - Family Care       | 03/15/2011 🛐       | 03/15/2011 🛐 | 29.5           |

| nter New Absence Events |                    |              |         |                      |                                   |                  |
|-------------------------|--------------------|--------------|---------|----------------------|-----------------------------------|------------------|
| Absence Name            | <u>*Begin Date</u> | End Date     | Balance | <u>*Partial Days</u> | <u>Absence</u><br><u>Duration</u> | <u>Unit Type</u> |
| Vacation 💌              | 03/28/2011 🛐       | 04/01/2011 関 | 137.02  | None 💌               | 32.00                             | Hours            |

| nter New Absence Events |                    |              |         |                      |                         |
|-------------------------|--------------------|--------------|---------|----------------------|-------------------------|
| bsence Name             | <u>*Begin Date</u> | End Date     | Balance | <u>*Partial Days</u> | <u>Hours</u><br>per Day |
| Sick - Family Care 💌    | 03/15/2011 🛐       | 03/15/2011 🛐 | 29.5    | Partial Hours 💌      | 4.00                    |

| nter New Absence Events |              |              |         |                      |                                   |                  |              |
|-------------------------|--------------|--------------|---------|----------------------|-----------------------------------|------------------|--------------|
| bsence Name             | *Begin Date  | End Date     | Balance | <u>*Partial Days</u> | <u>Absence</u><br><u>Duration</u> | <u>Unit Type</u> |              |
| šick - Family Care 🔽    | 03/15/2011 🖲 | 03/15/2011 関 | 29.5    | None 💌               |                                   | Hours            | Add Comments |

#### Absence Event Comments

Enter comments to be associated with the absence event and click the Save Comments button to save them. To return without saving click the Return to Entry Page link.

Please enter relationship of family member: daughter.

\*

| 10. | Once you are finished entering your<br>comment, click Save Comments.<br>Note: To return to the Report<br>Absences page without saving your<br>comment, click Return to Entry Page.                    | Save Comments<br>Return to Entry Page                                                                                                    |
|-----|----------------------------------------------------------------------------------------------------|----------------------------------------------------------------------------------------------------|
| 11. | To report additional absences, click<br>the plus sign at the end of the row.<br>To remove an absence, click the<br>negative sign at the end of the row.                                               | Enter New Absence Events           Absence fiame         *Begin Date         End Date         Balance         *Partial Days         Absence         Junt Type           Sick - Family Care         Image: Comparison of the second second se |
| 12. | Once you have finished entering your absence(s), click Calculate Duration.                                                                                                    | Enter New Absence Events       Absence Rame     'Beain Date     End Date     Balance     'Partial Days     Absence Ruration       Sick - Family Care     03/15/2011     03/15/2011     29.5     None     Hours     Edit Comments     Image: Comments       Vacation     03/30/2011     03/30/2011     137.02     None     Hours     Add Comments     Image: Comments       Calculate Duration     Calculate Duration     Image: Comments     Image: Comments     Image: Comments     Image: Comments     Image: Comments                                                                                                    |
| 13. | The Absence Duration and Unit Type columns will show the duration of each absence.                                                                                                    | Enter New Absence Events         Absence Name       'Begin Date       End Date       Balance       'Partial Days       Absence<br>Duration       Unit Type         Sick - Family Care       03/15/2011       03/15/2011       03/15/2011       29.5       None       8.00       Hours         Vacation       03/30/2011       03/30/2011       137.02       None       8.00       Hours         Calculate Duration                                                                                                    |
| 14. | To submit your time, click Submit.<br>Note: Once you submit your time,<br>you will not be able to edit the<br>entries. To make changes, you will<br>need to delete the absence entry and<br>re-enter. | To the best of my knowledge and belief, the information<br>submitted is accurate and in full compliance with legal<br>and CSU policy requirements.                                                                                                    |
| 15. | You will receive a confirmation<br>message that your absence entries<br>were submitted. Click OK.                                                                                                    | Submit Confirmation  The Absence(s) were submitted successfully.                                                                                                    |
| 16. | The absences now appear in the<br>Existing Absence Events section of<br>the page. Your absence entries have<br>now been submitted for review and<br>you are finished.                                 | From 03/02/2011 10         Customize   Find   # First 1.2 of 2 > Last         Absence Events         Customize   Find   # First 1.2 of 2 > Last         Absence Ivents         Absence Unit Type Absence Status         Sick - Family Care       03/15/2011       03/15/2011       8.00       Hours       Submitted       Pirrip,Philip       The submitted         Vacation       03/30/2011       03/30/2011       8.00       Hours       Submitted       Pirrip,Philip       The submitted                                                                                                    |

#### **Correcting an Absence Entry**

When your timekeeper and/or manager reviews your absence entries, they may send an entry back to you for correction. This section covers how to correct an absence entry.

| 1. | When you receive an email indicating<br>that an absence entry needs to be<br>corrected, review the information in the<br>email. A comment indicating what you<br>need to modify will be at the bottom of<br>the email. | To: Π Training,<br>Cc<br>Subject: Your Absence Entry Needs Correction<br>The following Absence Request has been marked "Needs Correction" by Estella Drummle:<br>Employee: Philip Pimip<br>Absence: Vacation<br>Start Date: 2011-03-30<br>End Date: 2011-03-30<br>Duration: 8 Hours<br>Comments associated with the review:<br>This is the incorrect date for the absence. Please modify to show the vacation day as 3/29/11.                                                                                                    |
|----|----------------------------------------------------------------------------------------------------|----------------------------------------------------------------------------------------------------|
| 2. | In PeopleSoft, navigate to Report and<br>View Absences by choosing Main Menu $\rightarrow$<br>Self Service $\rightarrow$ Time Reporting $\rightarrow$ Report<br>Time $\rightarrow$ Report and View Absences.           | Favgites       Man Menu         Personalize       Search Menu:         Personalize       CSU Temp Faculty         B       Humboldt         CSU Temp Faculty       Image: Search Menu:         B       Humboldt         Search:       CSU Temp Faculty         B       Humboldt         Search:       CSU Temp Faculty         B       Humboldt         Search:       CSU Temp Faculty         B       Humboldt         Search:       Sef Time         B       Humboldt         Search:       Manager Sef Service         D       Personal Information         Payroll and Compensation       Personal Information         Payroll and Compensation       Personal Payroll and Compensation         Searchits:       Benefits         Semitis:       Compensation         Stock Activity       Eernity Beack Request         Sequentity       Hearning and Development         Sequentity       Campus Frances         Worldforc:       Payroll Interface         Worldforc:       Payroll Interface |
| 3. | Your current absence entries appear.<br>Locate the absence that needs correction<br>under Existing Absence Events. Click the<br>Delete icon next to the entry to delete it.                                            | From 03/02/2011 Im       Existing Absence Events     Customize   End ] Im       Absence Name     Begin Date     End Date     Absence Duration     Unit Type     Absence Status     Last Updated By       Sick - Family Care     03/15/2011     03/15/2011     8.00 Hours     Reviewed     Drummle,Estella       Vacation     03/30/2011     03/30/2011     8.00 Hours     Needs Correction     Drummle,Estella                                                                                                    |
| 4. | Confirm the deletion by clicking on Yes.                                                                                                    | Confirm Delete Click Yes to Delete this Absence Event Absence: Vacation Begins: 3/30/2011 Ends: 3/30/2011 Yes No                                                                                                    |
| 5. | Re-enter the absence entry with the corrected information, then click Submit.                                                                                                    | Enter New Absence Events         Absence Name       'Begin Date       End Date       Balance       'Partial Days       Absence<br>Duration       Unit Type         Vacation       03/29/2011       03/29/2011       137.02       None       8.00       Hours         Calculate Duration       Timesheet       To the best of my knowledge and belief, the information submitted is accurate and in full compliance with legal and CSU policy requirements.       Submit                                                                                                    |

- 6. You will receive a confirmation message that your absence entries were submitted. Click OK.
   Submit Confirmation
   ✓ The Absence(s) were submitted successfully.
- **7.** The corrected absence entry now appears in the Existing Absence Events section.

| ÜK                      |            |            |                     |                  |                   |                  |        |
|-------------------------|------------|------------|---------------------|------------------|-------------------|------------------|--------|
| From 03/02/2011         | Through    | 03/31/2011 | 31                  |                  |                   |                  |        |
| Existing Absence Events |            |            |                     | Cu               | stomize   Find    | First 🗹 1-2 of 2 | ▶ Last |
| Absence Name            | Begin Date | End Date   | Absence<br>Duration | <u>Unit Type</u> | Absence<br>Status | Last Updated By  |        |
| Sick - Family Care      | 03/15/2011 | 03/15/2011 | 8.00                | Hours            | Reviewed          | Drummle,Estella  |        |
| Vacation                | 03/29/2011 | 03/29/2011 | 8.00                | Hours            | Submitted         | Pirrip,Philip    | Î      |

#### **Viewing Leave Balances**

Viewing your available leave balances can help you track your available sick leave, vacation leave, personal holiday, compensatory time, and state service.

| <ol> <li>Navigate to Employee Balance Inquiry by<br/>choosing Main Menu → Self Service →<br/>Time Reporting → Employee Balance<br/>Inquiry.</li> </ol>                      | Favgrites       Main Menu         Personalize       Search Menu:         Wenu       Image: Search Menu:         Search:       CSU Temp Faculty         Humboldt:       Self Service         D CSU Tem;       Self Service         D Humboldt:       Self Service         D Self Service       Time Reporting         D Recruiting       Personal Information         D Recruiting       Payroll and Compensation         D Benefits       Benefits         D Compens       Compensation         D Payroll for North America       Recruiting         D Payroll int       Payrol for North America         D Overdrore Poyroll Interface       Workforce Development         D Workforce       Comput Function         D Workforce       Vork Worker Development         D Workforce       Comput Function         D Workforce       Comput Function         D Workforce       Comput Function         D Workforce       Payroll Interface         D Workforce       Workforce Development         Workforce       Workforce Development         D Workforce       Workforce Development         D Workforce       Workforce Development         Workforce       Workforce D |
|----------------------------------------------------------------------------------------------------|----------------------------------------------------------------------------------------------------|
| <ul> <li>2. There are three tabs of information on this screen:</li> <li>a. Absence Balances</li> <li>b. Compensatory Time</li> <li>c. State Service for Absence</li> </ul> | Employee Balance Inquiry Philip Pirrip 8000000 Admin Analyst/Spcist 12 Mo 1038 IT-Training 10356  Last Finalized Balances Customice [End   Vew Al] # Frest 1 of 1 P Last Absence Balances Compensatory Time State Service for Absence Textpol Rame Parroll East Employee Balances Balance Balance Balance Balance Available 1 Pirrip.Philip Active 80000000 0 10356 R09 2011-01 02/01/2011 33.500 137.020 0                                                                                                    |
| <b>3.</b> To view additional details on your balances, click the Details icon                                                                                               | Name         Payroll<br>Status         Emplit<br>Red<br>Mbr         Emplit<br>Red<br>Mbr         Union<br>Red<br>Status         Lass<br>Finalized<br>Period         Balances<br>as of Date         Sick<br>Balance         Vacation<br>Holidar<br>Available           1         Pirrip.Philip         Active         80000000         0         10356         R09         2011-01         02/01/2011         33.500         137.020         Q                                                                                                    |
| <ol> <li>Select a tab to view details relating to<br/>that balance type.</li> <li>To return to the previous page, click<br/>Return.</li> </ol>                              | Absence Balance Details         EmpliD:       80000000       Philip Pirrip       EmpliRcd#:       0       Last Period Finalized:       2011-01         Department:       10356       IT-Training       Union Code:       R09       Payroll Status:       Active                                                                                                    |
| 6. To view information on leave accrual rates, click Graduated Vacation Chart.                                                                                              | Employee Balance Inquiry Philip Pirrip 8000000 Info Tech Consultant 12 Mo 0420 IT-Training 10356  Last Finalized Balances Customce [End] View Al] First (1 of 1) Last Absence Balances Compensatory Time State Service for Absence Territy Name Parroll Endl Red Department Code Finalized Balances Stick Vacation Personal Holiday Details Available 1 Pirrip.Philip Active 80000000 0 10356 R09 2011-01 02/01/2011 33.500 137.020 0                                                                                                    |

- **7.** The Graduated Vacation Chart shows how much leave you accrue each month based on your years of service.
- **8.** Press the Esc key on the keyboard to go back.

| SUMMARY OF VACATION ACCRUAL RATES    |                                        |                             | SUMMARY OF MAXIMUM VACATION<br>AND CTO CREDITS |                    |                          |                                                   |                                                     |
|--------------------------------------|----------------------------------------|-----------------------------|------------------------------------------------|--------------------|--------------------------|---------------------------------------------------|-----------------------------------------------------|
| SERVICE REQUIREMENTS*                | MONTHLY<br>VACATION<br>ACCRUAL<br>RATE | DAYS<br>ACCRUED<br>PER YEAR | BARGAINING UNIT<br>OR<br>CLASSIFICATION        | ANNUAL CTO<br>MAX* | FLSA ANNUAL<br>CTO MAX** | MAX VACATION:<br>LESS THAN 10<br>YEARS OF SERVICE | MAX VACATION<br>MORE THAN<br>10 YEARS<br>OF SERVICE |
| 0-3 YEARS: 1 TO 36 MONTHS            | 6 2/3 HOURS                            | 10                          | M98                                            | N/A                | N/A                      | 480 HOURS                                         | 480 HOURS                                           |
| 3-6 YEARS: 37 TO 72 MONTHS           | 10 HOURS                               | 15                          | M80                                            | N/A                | N/A                      | 384 HOURS                                         | 440 HOURS                                           |
| 6-10 YEARS: 73 TO 120 MONTHS         | 11 1/3 HOURS                           | 17                          | UNIT 1                                         | N/A                | N/A                      | 272 HOURS                                         | 384 HOURS                                           |
| 10-15 YEARS: 121 TO 180 MONTHS       | 12 2/3 HOURS                           | 19                          | UNIT 2                                         | 120 HOURS          | 240 HOURS                | 272 HOURS                                         | 384 HOURS                                           |
| 15-20 YEARS: 181 TO 240 MONTHS       | 14 HOURS                               | 21                          | UNIT 3                                         | N/A                | N/A                      | 320 HOURS                                         | 440 HOURS                                           |
| 20-25 YEARS: 241 TO 300 MONTHS       | 15 1/3 HOURS                           | 23                          | UNIT 4                                         | 120 HOURS          | 240 HOURS                | 320 HOURS                                         | 440 HOURS                                           |
| OVER 25 YEARS: 301 MONTHS AND UP     | 16 HOURS                               | 24                          | UNIT 5                                         | 120 HOURS          | 240 HOURS                | 272 HOURS                                         | 384 HOURS                                           |
|                                      |                                        |                             | UNIT 6                                         | 240 HOURS          | 240 HOURS                | 272 HOURS                                         | 384 HOURS                                           |
| VACATION ACCRUAL RATES FOR ELIG      | UNIT 7                                 | 120 HOURS                   | 240 HOURS                                      | 272 HOURS          | 384 HOURS                |                                                   |                                                     |
| EXECUTIVE (M98), MANAGEMENT (M80),   |                                        |                             | UNIT 8                                         | 200 HOURS***       | 480 HOURS                | 272 HOURS                                         | 384 HOURS                                           |
| CONFIDENTIAL (C99), FACULTY (Unit 3) | 16                                     | 24                          | UNIT 9                                         | 120 HOURS          | 240 HOURS                | 272 HOURS                                         | 384 HOURS                                           |
| AND ACADEMIC STUDENT (UNIT 11)       |                                        |                             | UNIT 10                                        | 240 HOURS          | 240 HOURS                | 272 HOURS                                         | 384 HOURS                                           |
|                                      |                                        |                             | UNIT 11                                        | N/A                | N/A                      | 80 HOURS                                          | 80 HOURS                                            |
|                                      |                                        |                             | UNIT 12                                        | N/A                | N/A                      | 272 HOURS                                         | 440 HOURS                                           |
|                                      |                                        |                             | E99                                            | 120 HOURS          | 240 HOURS                | 272 HOURS                                         | 384 HOURS                                           |
|                                      |                                        |                             | C99                                            | 120 HOURS          | 240 HOURS                | 384 HOURS                                         | 384 HOURS                                           |